### Instrukcja konfiguracji wstępnej aplikacji eSale w wersji B2B

Najpierw zainstaluj na urządzeniu aplikacje mobilną eSale2

1. Uruchom aplikację eSale2

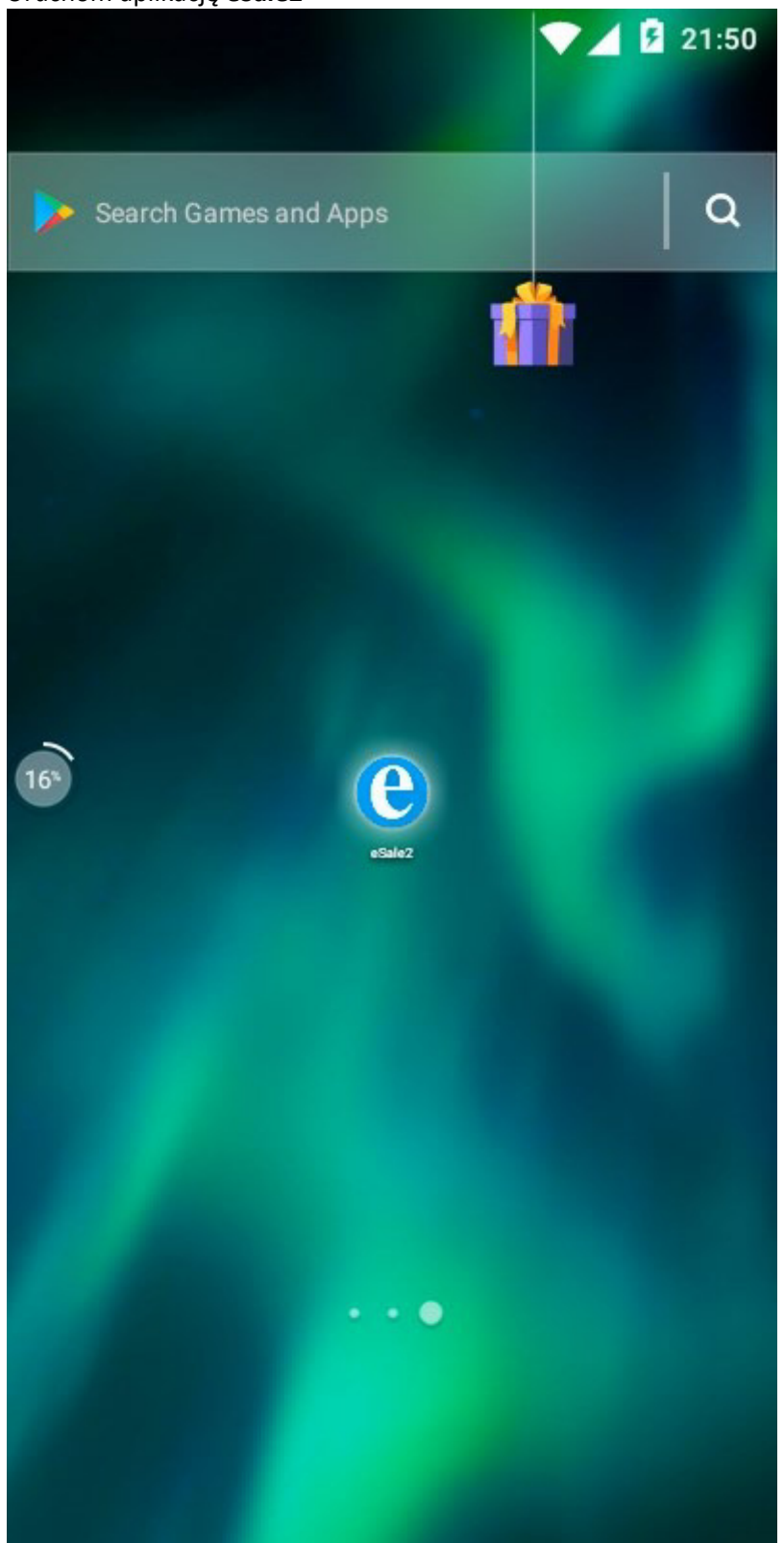

2. Wybierz tryb pracy naciskając przycisk B2B

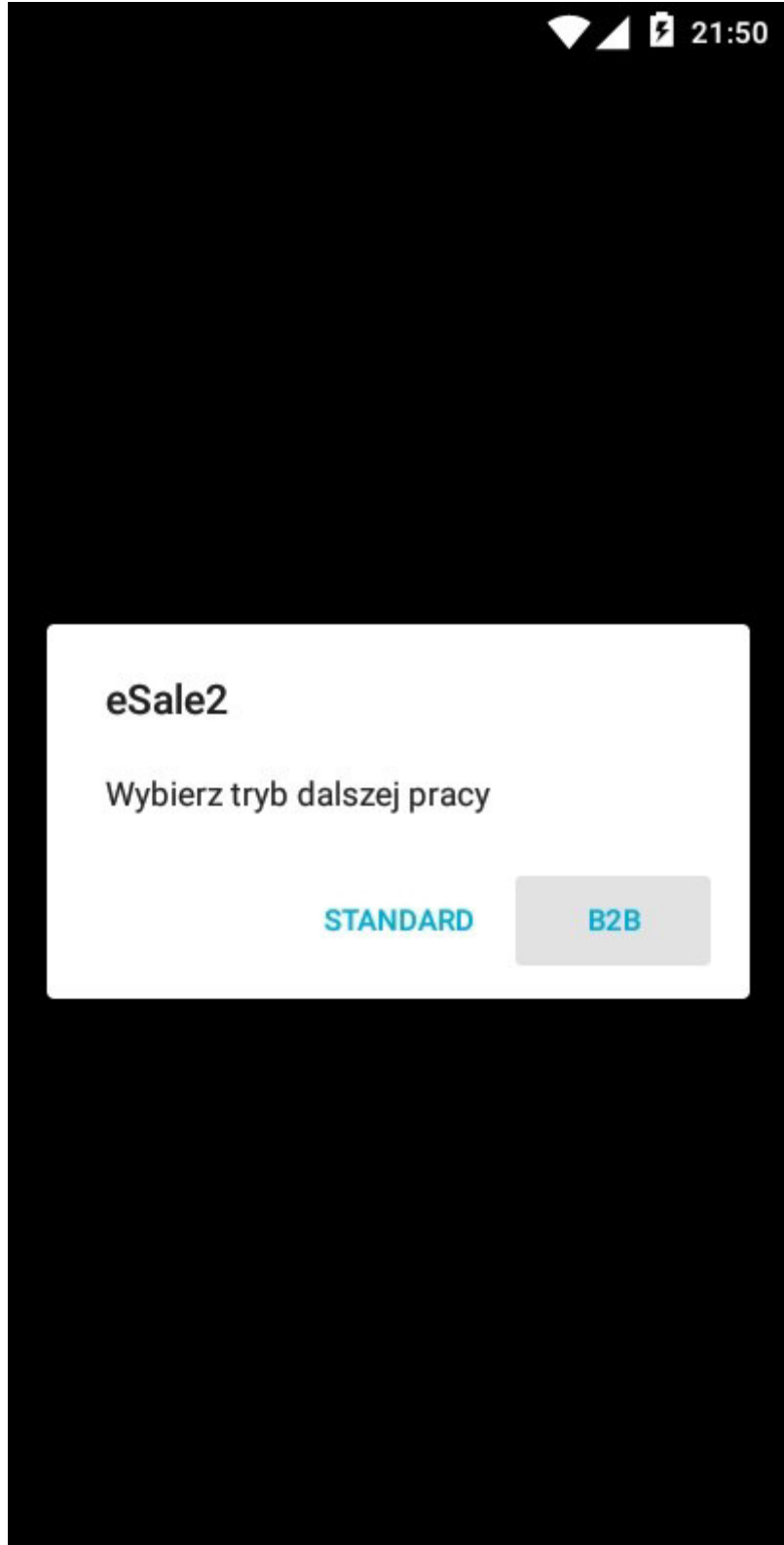

3. Potwierdź zmianę wersji na B2B naciskając TAK

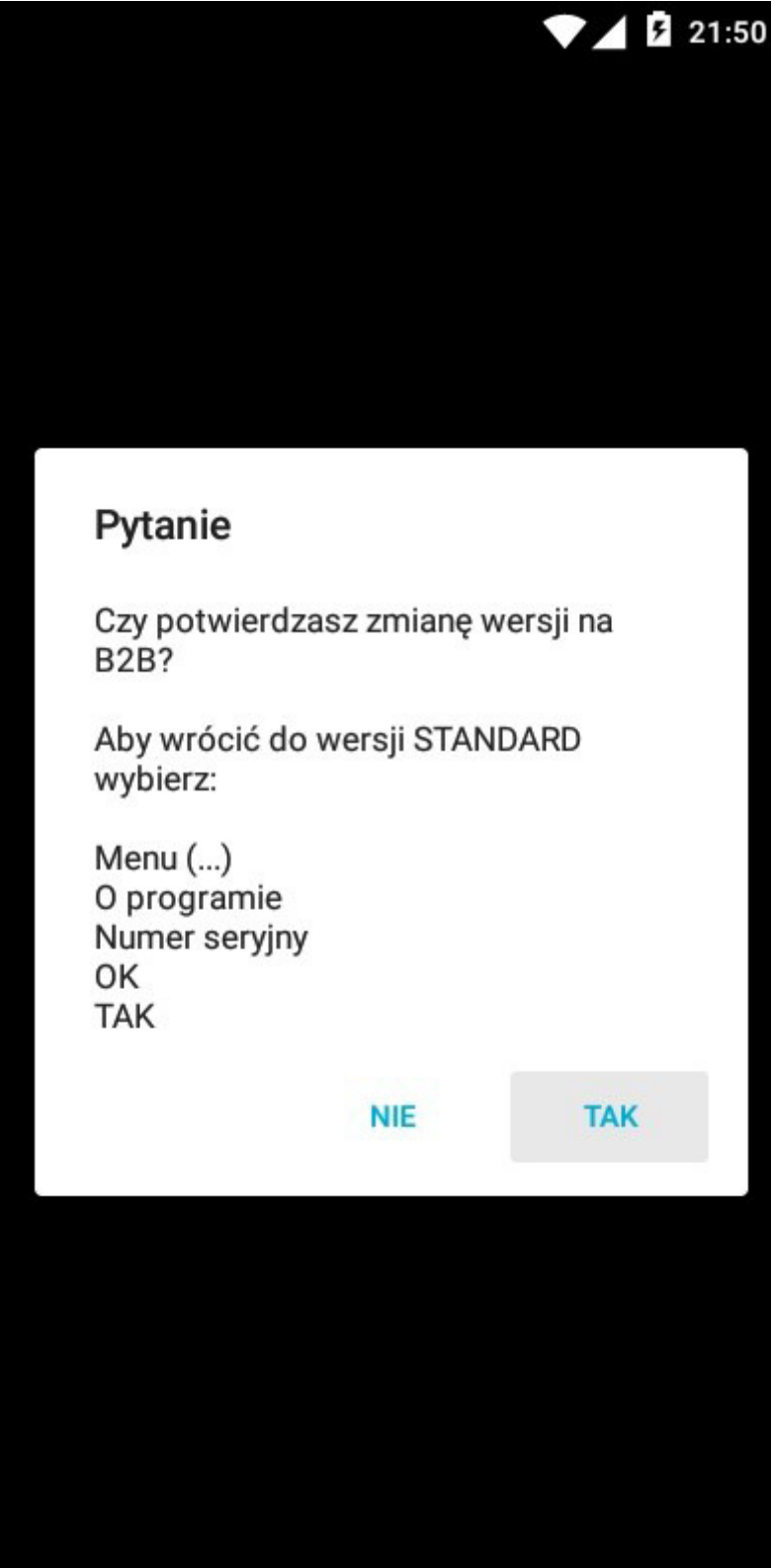

4. Na ekranie pojawi się okno wstępnej konfiguracji trybu B2B

|             |                    |          | 💎 🖌 💆 21: | 50 |
|-------------|--------------------|----------|-----------|----|
| ÷           | B2B                |          |           |    |
|             | ZA                 | PISZ     |           |    |
| Zap         | s ustawień B2B     |          |           |    |
| NIP         | własny             |          |           |    |
| NIP<br>defa | dostawcy<br>ult    |          |           |    |
| Has         | ło dostawcy        |          |           |    |
| Jak         | wrócić do wersji S | TANDARD? |           |    |
|             |                    |          |           |    |
|             |                    |          |           |    |

## 5. Naciśnij "NIP własny"

|                                | ▼⊿ 🛿 21:50 |
|--------------------------------|------------|
| ← B2B                          |            |
| ZAPISZ                         |            |
| Zapis ustawień B2B             |            |
| NIP własny                     |            |
| NIP dostawcy<br>default        |            |
| Hasło dostawcy                 |            |
| Jak wrócić do wersji STANDARD? |            |
|                                |            |

6. W oknie edycyjnym wpisz numer NIP swojej firmy (same cyfry) i naciśnij **OK** 

|            |               |        | <b>9</b> 21:50 |
|------------|---------------|--------|----------------|
| ← в        | 2B            |        |                |
|            |               |        | -              |
|            | ZAPI          | SZ     |                |
| NIP w      | vłasny        |        | - 1            |
| 11122      | 233440        |        |                |
|            |               |        |                |
|            | ANUL          | UJ OI  | ¢.             |
| Hasło dost | awcy          |        |                |
| Jak wrócić | do wersji STA | NDARD? |                |
|            |               |        |                |
| 4          | 0             | 0      |                |
| 1          | 2             | 3      | -              |
| 4          | 5             | 6      |                |
| _          | 0             | 0      | ,              |
| /          | 8             | 9      | ×              |
|            | 0             | Polski | $\bigcirc$     |

## 7. Naciśnij "NIP dostawcy"

| 💎 🖌 💆 21:50                    |
|--------------------------------|
| ← B2B                          |
| ZAPISZ                         |
| Zapis ustawień B2B             |
| NIP własny<br>1112233440       |
| NIP dostawcy<br>default        |
| Hasło dostawcy                 |
| Jak wrócić do wersji STANDARD? |
|                                |
|                                |
|                                |

8. W oknie edycyjnym wpisz numer NIP dostawcy u którego chcesz robić zamówienia (same cyfry) i naciśnij **OK** 

|            |               | ▼∠     | 21:51 |
|------------|---------------|--------|-------|
| ÷В         | 2B            |        |       |
|            | ZAPI          | SZ     |       |
| NIP do     | ostawcy       |        | - 1   |
| 01234      | 56780         |        | _     |
|            | ANUI          | LUJ OI | ĸ     |
| Hasło dost | awcy          |        |       |
| Jak wrócić | do wersji STA | NDARD? |       |
| 1          | 2             | 3      | -     |
| 4          | 5             | 6      | ,     |
| 7          | 8             | 9      | ×     |
|            | 0             | Polski |       |

#### 9. Naciśnij "Hasło dostawcy"

| $\sim$                         | <b>5</b> 21:51 |
|--------------------------------|----------------|
| ← B2B                          |                |
| ZAPISZ                         |                |
| Zapis ustawień B2B             |                |
| NIP własny<br>1112233440       |                |
| NIP dostawcy<br>0123456780     |                |
| Hasło dostawcy                 |                |
| Jak wrócić do wersji STANDARD? |                |
|                                |                |
|                                |                |
|                                |                |

10. W oknie edycyjnym wpisz hasło otrzymane od dostawcy i naciśnij **OK**. Aby widzieć wpisywane znaki możesz nacisnąć ikonkę z przekreślonym symbolem oka

| 1000             |                  |       |          | 2 -   |                  | -      | 4 3              | 21:51                         |
|------------------|------------------|-------|----------|-------|------------------|--------|------------------|-------------------------------|
| ÷                | E                | 82B   |          |       |                  |        |                  |                               |
|                  |                  |       | z        | APIS  |                  |        |                  | ٦                             |
| ŀ                | lasło            | o dos | staw     | су    |                  |        |                  |                               |
| V                | wpisz            | has   | sło      |       |                  |        | Ø                |                               |
| L                |                  |       | А        | NULU  | IJ               |        | ок               |                               |
| Hasło            | o dost           | tawcy | /        |       |                  |        |                  |                               |
| Jak v            | vrócić           | do w  | versji   | STAN  | IDARD            | )?     |                  |                               |
| q <sup>1</sup> v | v <sup>2</sup> 6 | 3     | 4<br>r 1 | 5     | y <sup>6</sup> l | 7<br>1 | i <sup>®</sup> c | p <sup>9</sup> p <sup>0</sup> |
| а                | S                | d     | f        | g     | h                | j      | k                | I                             |
| <b>±</b>         | z                | х     | с        | v     | b                | n      | m                | ×                             |
| ?123             | ,                |       |          | Polsk | i                |        |                  | Ø                             |

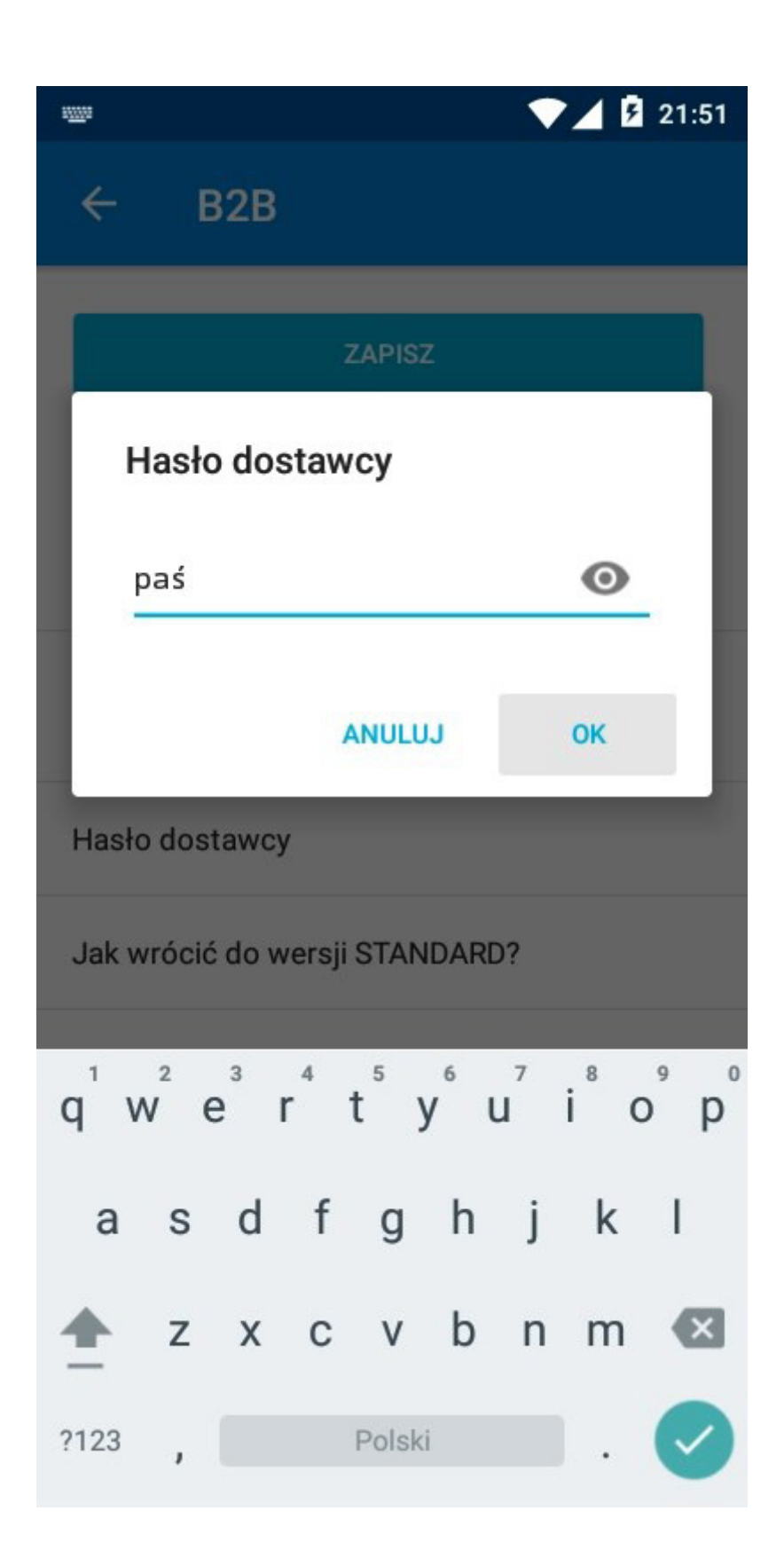

#### 11. Naciśnij przycisk ZAPISZ

|                            | 21:51     |
|----------------------------|-----------|
| ← B2B                      |           |
|                            | ZAPISZ    |
| Zapis ustawień B2B         |           |
| NIP własny<br>1112233440   |           |
| NIP dostawcy<br>0123456780 |           |
| Hasło dostawcy             |           |
| Jak wrócić do wersji       | STANDARD? |
|                            |           |
|                            |           |

12. Na pytanie o zmianę NIP dostawcy odpowiedz **TAK** 

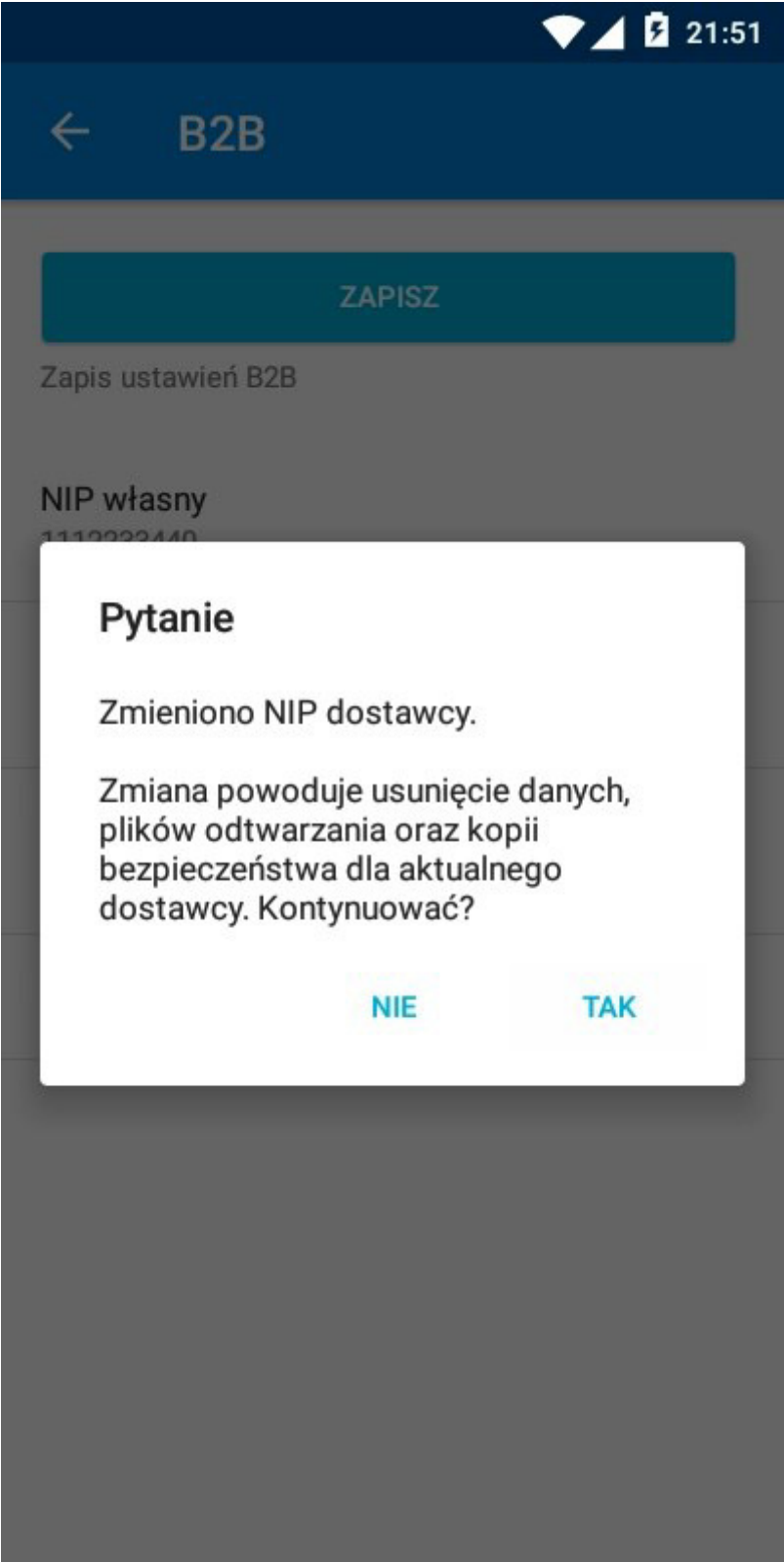

13. Jeśli wprowadzono nieprawidłowy NIP dostawcy (lub wskazany dostawca nie podpisał stosownej umowy z firmą Mayer S.C.) na ekranie pojawi się informacja om błędzie. Naciśnij przycisk **OK** 

|                                            | 💎 🖌 💈 21:51 |
|--------------------------------------------|-------------|
| ← B2B                                      |             |
| ZAPISZ                                     |             |
| Zapis ustawień B2B                         |             |
| NIP własny<br>1112233440                   |             |
| Błąd                                       |             |
| Nie odnaleziono danych dos<br>Sprawdź NIP. | stawcy.     |
|                                            | ок          |
|                                            |             |
|                                            |             |
|                                            |             |
|                                            |             |
|                                            |             |

- Program wróci do okna wstępnej konfiguracji B2B
  Naciśnij ponownie "NIP dostawcy"

|                               | 💎 🖌 💈 21:51 |
|-------------------------------|-------------|
| ← В2В                         |             |
|                               |             |
| ZAPISZ                        |             |
| Zapis ustawień B2B            |             |
| NIP własny<br>1112233440      |             |
| NIP dostawcy<br>default       |             |
| Hasło dostawcy                |             |
| Jak wrócić do wersji STANDARD | ?           |
|                               |             |
|                               |             |
|                               |             |

| 16. | Wprowadź | prawidłowy | y numer NIP | dostawcy | , i naciśni | і <b>ОК</b> |
|-----|----------|------------|-------------|----------|-------------|-------------|
|     |          |            |             |          |             | , <u> </u>  |

|                    |               | ▼∠     | <b>5</b> 21:52 |
|--------------------|---------------|--------|----------------|
| ← в:               | 2B            |        |                |
|                    | ZAPI          | sz     |                |
| NIP do             | stawcy        |        |                |
| 012345             | 6789          |        | _              |
|                    | ANUL          | JJ OF  | (              |
| Hasło dosta<br>*** | wcy           |        |                |
| Jak wrócić c       | lo wersji STA | NDARD? |                |
| 1                  | 2             | 3      | -              |
| 4                  | 5             | 6      | ,              |
| 7                  | 8             | 9      | ×              |
|                    | 0             | Polski |                |

## 17. Naciśnij przycisk ZAPISZ

| <u>ل مەم</u>               | 21:52          |
|----------------------------|----------------|
| < В2В                      |                |
|                            | ZAPISZ         |
| Zapis ustawień B2B         |                |
| NIP własny<br>1112233440   |                |
| NIP dostawcy<br>0123456789 |                |
| Hasło dostawcy             |                |
| Jak wrócić do wei          | rsji STANDARD? |
|                            |                |
|                            |                |

| 18. | Na | pytanie o | zmiane | NIP | dostawcy | od ، | powiedz | ТАК |
|-----|----|-----------|--------|-----|----------|------|---------|-----|
| -   | -  |           | - 2    |     |          |      |         |     |

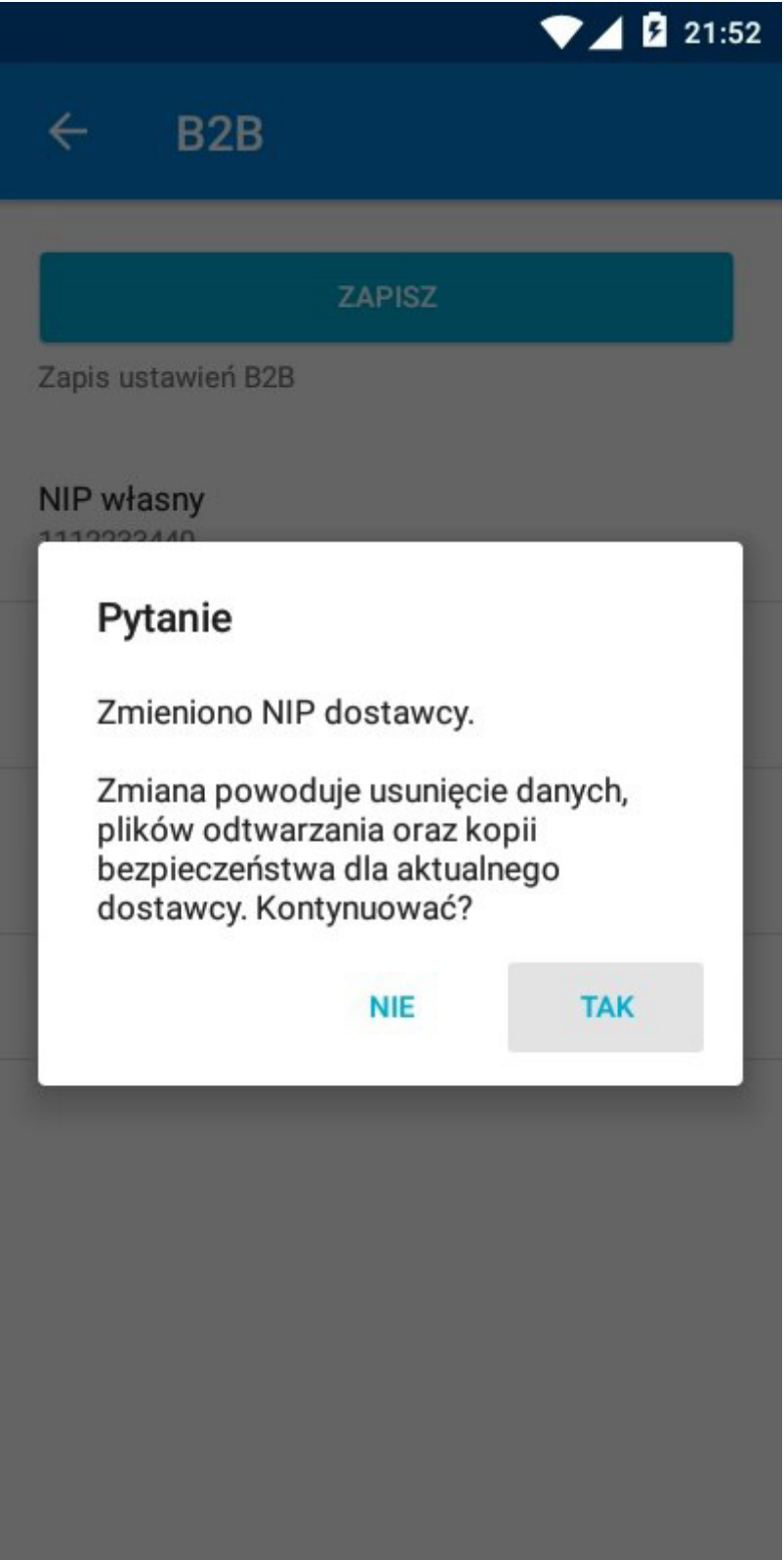

19. Na ekranie głównym aplikacji "eSale2-B2B" naciśnij ikonę **"Synchronizacja"** (dwie stylizowane strzałki ułożone w okrąg znajdujące się w górnej części ekranu)

|        | $\sim$                                                | 48 | 21:52 |
|--------|-------------------------------------------------------|----|-------|
| eSale  | 2 - B2B 🗎                                             | Φ  |       |
| 8      | Synchronizacja<br>1112233440<br>0123456789 VENUS S.C. |    |       |
| Ð      | Zamówienia                                            |    | 0     |
| Ð      | Historia                                              |    | 0     |
|        | Towary                                                |    | 0     |
|        | Płatności                                             |    | 0     |
|        | Dostawcy                                              |    | 1     |
| $\sim$ | Wiadomości                                            |    | 0     |
| ևե     | Raporty                                               |    |       |
| \$     | Synchronizacja                                        |    |       |
|        |                                                       |    |       |

20. Rozpocznie się proces synchronizacji danych

| <del>(</del>                               | ▼▲ ½ 21:52                |
|--------------------------------------------|---------------------------|
| Synchro                                    | nizacja                   |
|                                            |                           |
|                                            | SYNCHRONIZUJ              |
| Rozpoczyna w                               | ymianę danych z dostawcą  |
| Rodzaj dany<br>Zamówienia<br>Dane od dosta | ch<br>awcy                |
|                                            |                           |
| Synch                                      | ronizacja                 |
|                                            |                           |
| $\cap$                                     | Synchronizacja rozpoczęta |
| 1000                                       |                           |
|                                            |                           |
|                                            | ANULUJ                    |
|                                            |                           |
|                                            |                           |
|                                            |                           |
|                                            |                           |
|                                            |                           |
|                                            |                           |
|                                            |                           |
|                                            |                           |
|                                            |                           |
|                                            |                           |

21. Jeśli wprowadzono nieprawidłowy NIP własny (lub dostawca nie udostępnił funkcji składania zamówień poprzez eSale2-B2B Twojej firmie) na ekranie pojawi się informacja o błędzie. Naciśnij przycisk **OK** 

| Ç!5                                                                  | ▼⊿ 21:52        |
|----------------------------------------------------------------------|-----------------|
| Synchronizacja                                                       |                 |
| SYNCHRONIZUJ                                                         |                 |
| Rozpoczyna wymianę danych z dos                                      | tawcą           |
| Rodzaj danych<br>Zamówienia<br>Dane od dostawcy                      |                 |
| Błąd                                                                 |                 |
| NIP podany w konfiguracji i<br>obsługiwany przez wybrane<br>dostawcę | nie jest<br>ego |
|                                                                      | ок              |
|                                                                      |                 |
|                                                                      |                 |
|                                                                      |                 |
|                                                                      |                 |
|                                                                      |                 |

22. Wróć do okna konfiguracji trybu B2B naciskając symbol **MENU** (trzy pionowo ułożone kropki w prawym górnym rogu ekranu)

|        |                                     |   | 21:52 |
|--------|-------------------------------------|---|-------|
| eSale  | 2 - B2B 🔒                           | Φ | :     |
| 8      | 1112233440<br>0123456789 VENUS S.C. |   |       |
| 6      | Zamówienia                          |   | 0     |
| Ð      | Historia                            |   | 0     |
|        | Towary                              |   | 0     |
|        | Płatności                           |   | 0     |
|        | Dostawcy                            |   | 1     |
| $\geq$ | Wiadomości                          |   | 0     |
| ևե     | Raporty                             |   |       |
| \$     | Synchronizacja                      |   |       |
|        |                                     |   |       |

#### 23. W MENU wybierz opcję B2B

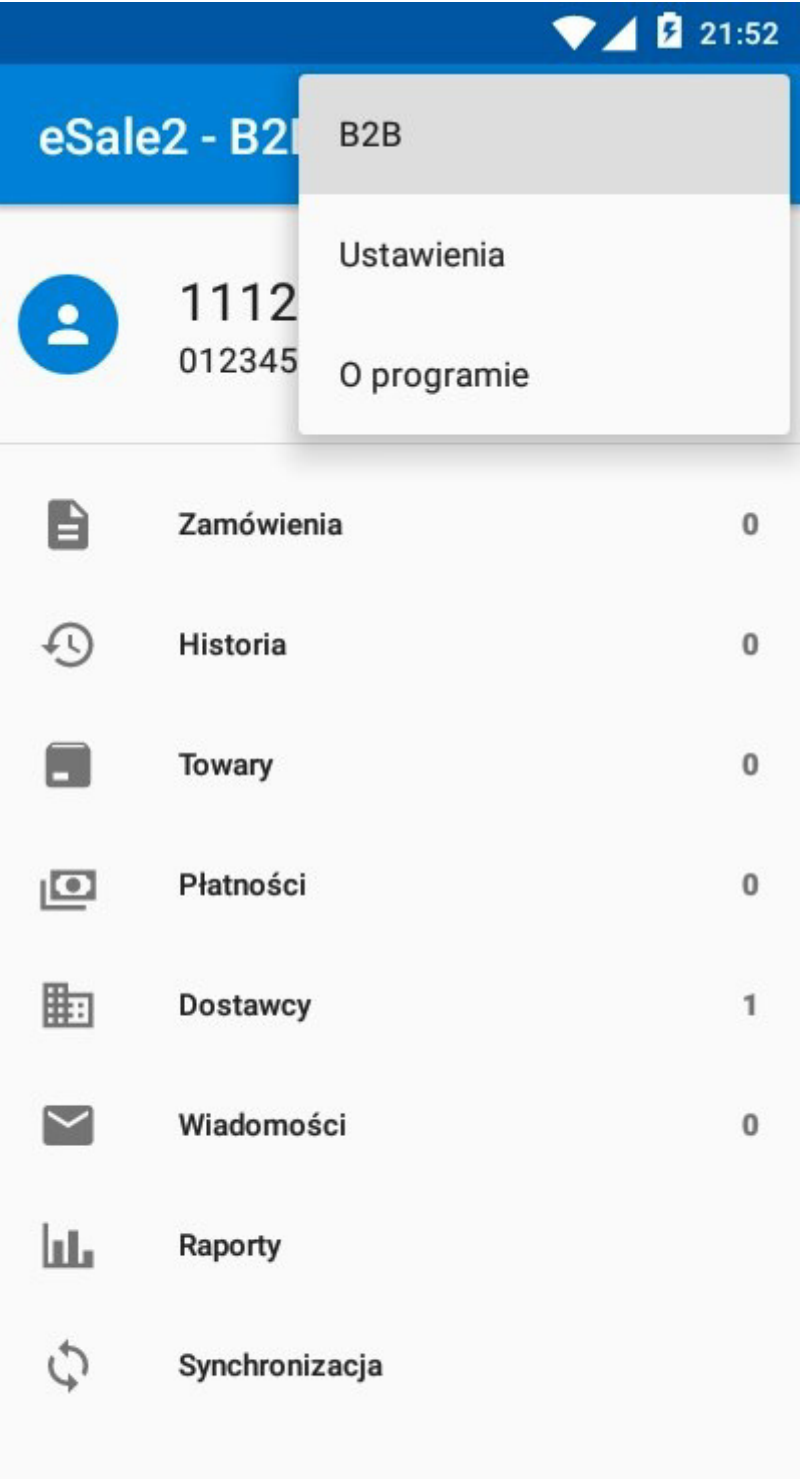

# 24. Naciśnij **"NIP własny"**

| ▼ <u>21:52</u>                 |
|--------------------------------|
| ← B2B                          |
|                                |
| ZAPISZ                         |
| Zapis ustawień B2B             |
| NIP własny<br>1112233440       |
| NIP dostawcy<br>0123456789     |
| Hasło dostawcy                 |
| Jak wrócić do wersji STANDARD? |
|                                |
|                                |

25. W oknie edycyjnym wpisz numer NIP swojej firmy (same cyfry) i naciśnij OK

|            | •             | ▼∠     | <b>5</b> 21:53 |
|------------|---------------|--------|----------------|
| ← в        | 2B            |        |                |
|            |               |        |                |
|            | ZAPI          | SZ     |                |
| NIP w      | łasny         |        | - 1            |
| 11122      | 33444         |        | _              |
|            |               |        |                |
|            | ANUL          | UJ OI  | <              |
| Hasło dost | awcy          |        |                |
| Jak wrócić | do wersji STA | NDARD? |                |
| 1          | 2             | 3      | -              |
| 4          | 5             | 6      | ,              |
| 7          | 8             | 9      | ×              |
|            | 0             | Polski | $\bigcirc$     |

26. Na pytanie o zmianę własnego NIP odpowiedz TAK

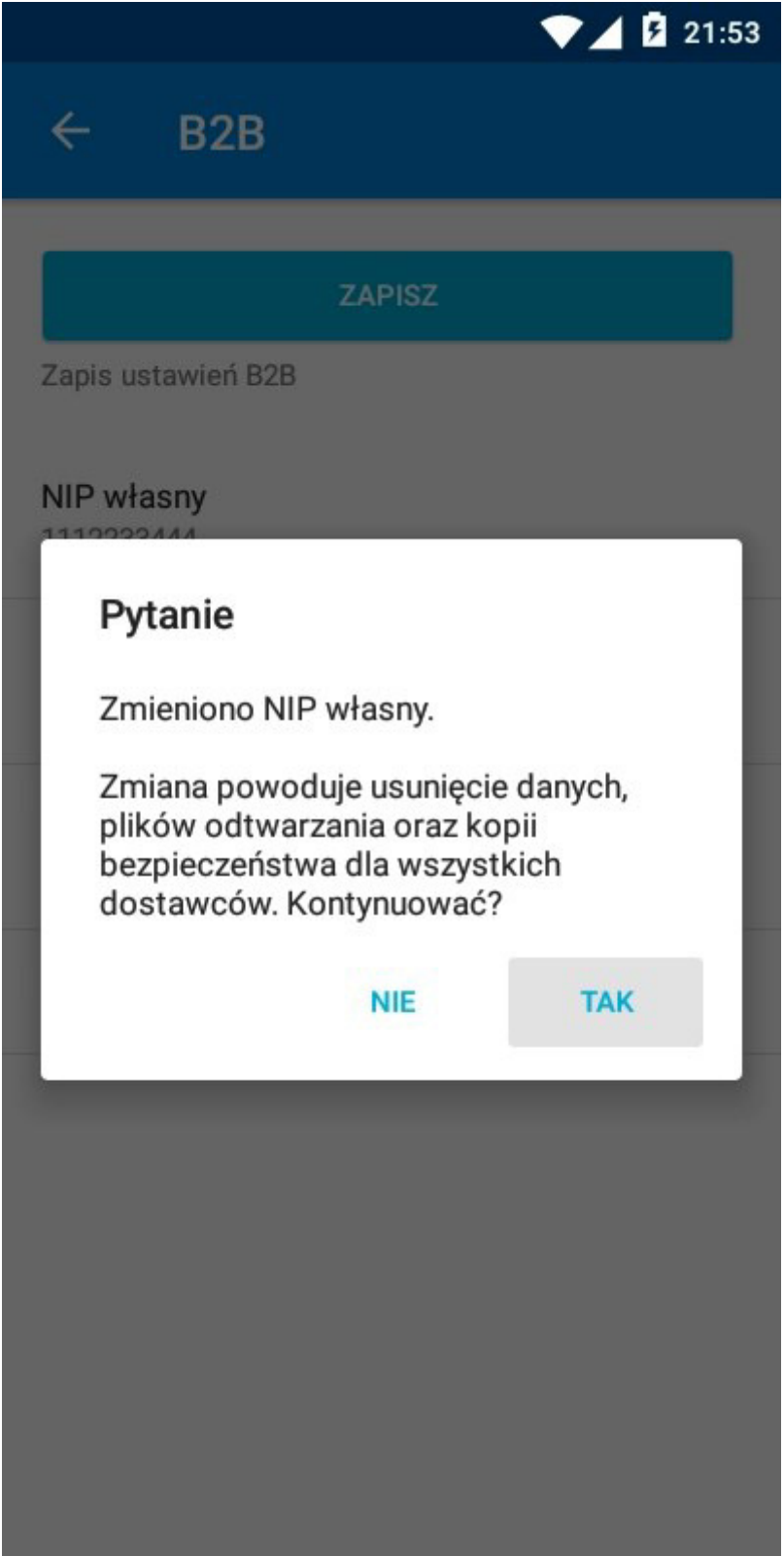

27. Na ekranie głównym aplikacji "eSale2-B2B" naciśnij ponownie ikonę "Synchronizacja"

|         |                                                           | 21:53 |
|---------|-----------------------------------------------------------|-------|
| eSale   | e2 - B2B 🖹 🗘                                              | :     |
| 8       | Synchronizacja<br>111223-3-4-4-4<br>0123456789 VENUS S.C. |       |
| 8       | Zamówienia                                                | 0     |
| Ð       | Historia                                                  | 0     |
| -       | Towary                                                    | 0     |
|         | Płatności                                                 | 0     |
|         | Dostawcy                                                  | 1     |
| $\succ$ | Wiadomości                                                | 0     |
| ևե      | Raporty                                                   |       |
| \$      | Synchronizacja                                            |       |
|         |                                                           |       |

28. Rozpocznie się proces synchronizacji danych

| \$                                     | 💎 🖊 💈 21:53               |
|----------------------------------------|---------------------------|
| Synchr                                 | onizacja                  |
|                                        | SYNCHRONIZUJ              |
| Rozpoczyna                             | wymianę danych z dostawcą |
| Rodzaj dar<br>Zamówienia<br>Dane od do | nych<br>a<br>stawcy       |
| Sync                                   | hronizacja                |
| С                                      | Synchronizacja rozpoczęta |
|                                        | ANULUJ                    |
|                                        |                           |
|                                        |                           |
|                                        |                           |
|                                        |                           |

29. Jeśli wprowadzono nieprawidłowe **"Hasło dostawcy"** na ekranie pojawi się informacja o błędzie. Naciśnij przycisk **OK** 

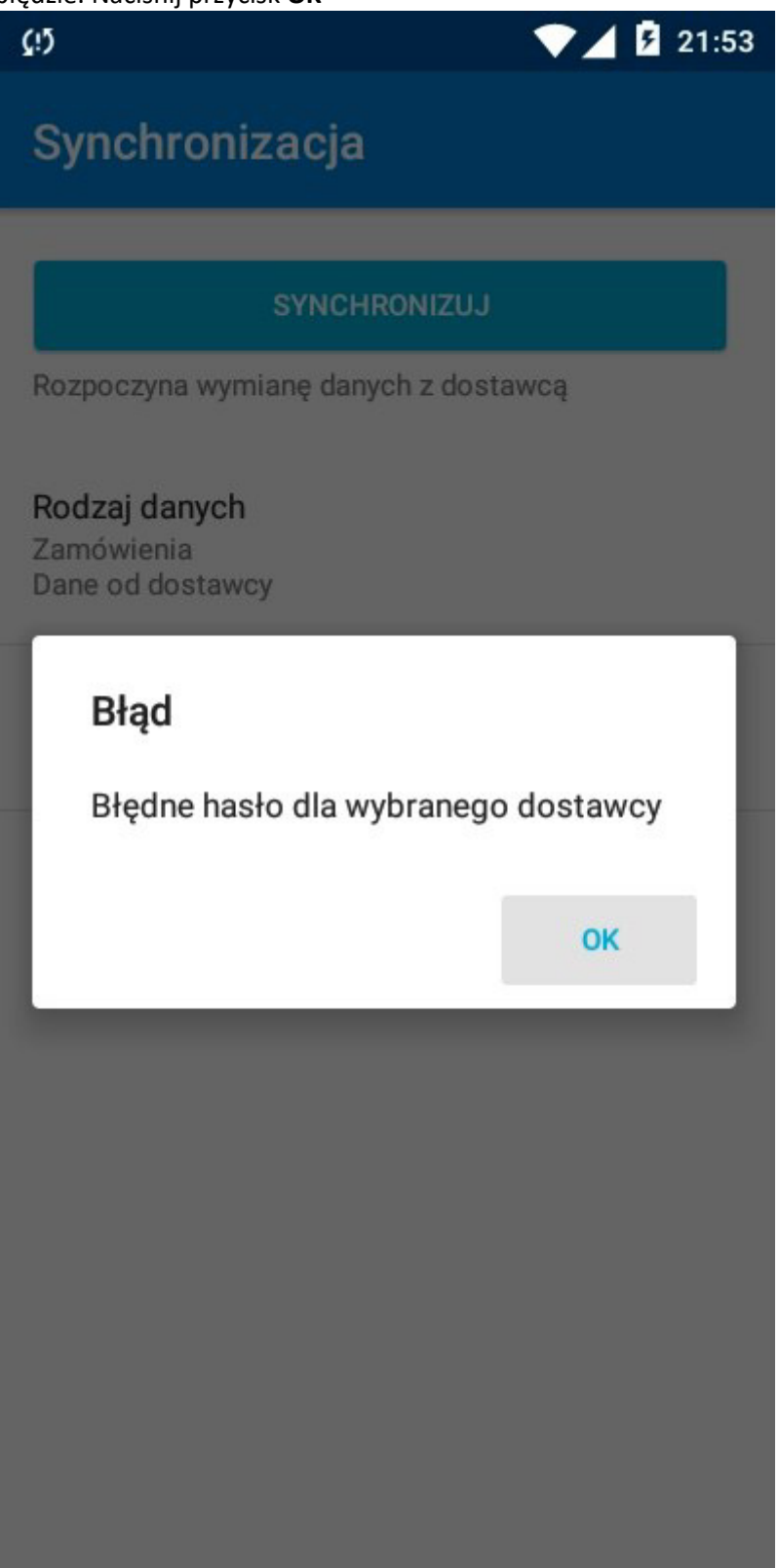

30. Na ekranie synchronizacji naciśnij "Hasło dostawcy"

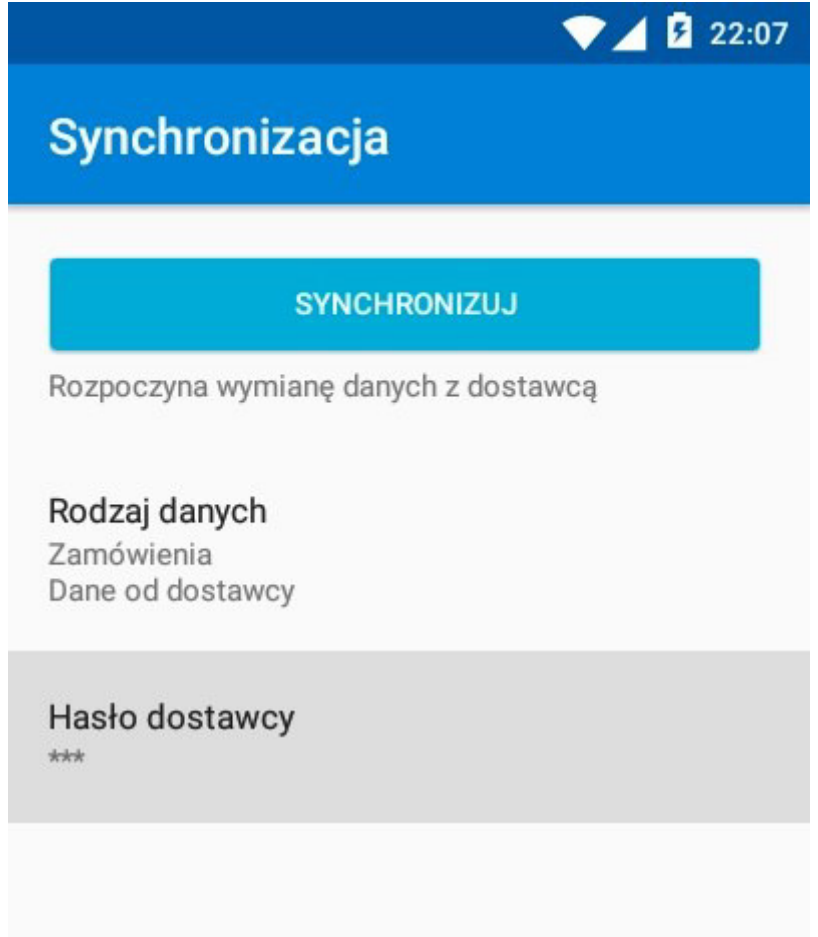

31. W oknie edycyjnym wpisz prawidłowe hasło otrzymane od dostawcy i naciśnij **OK** 

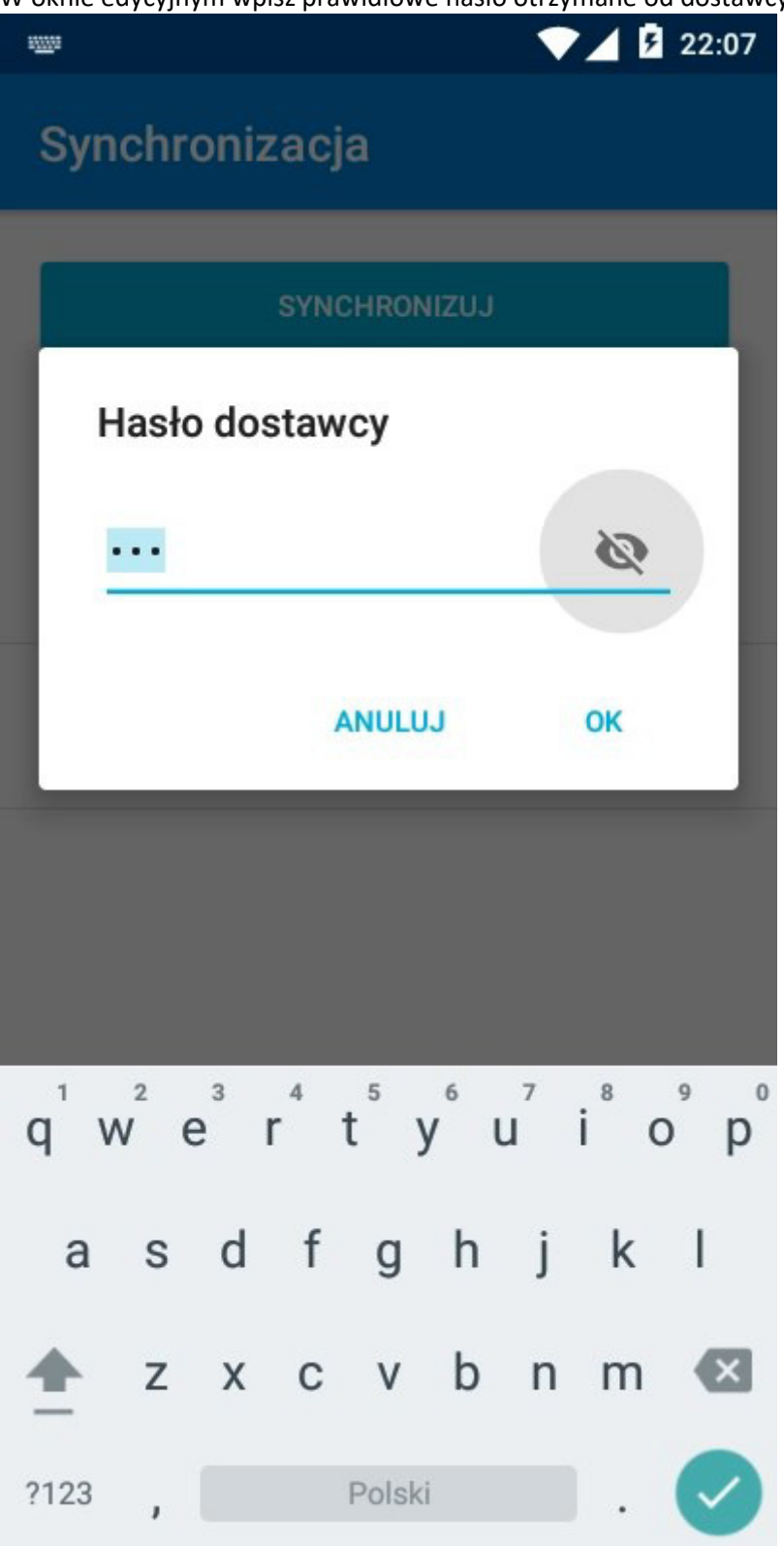

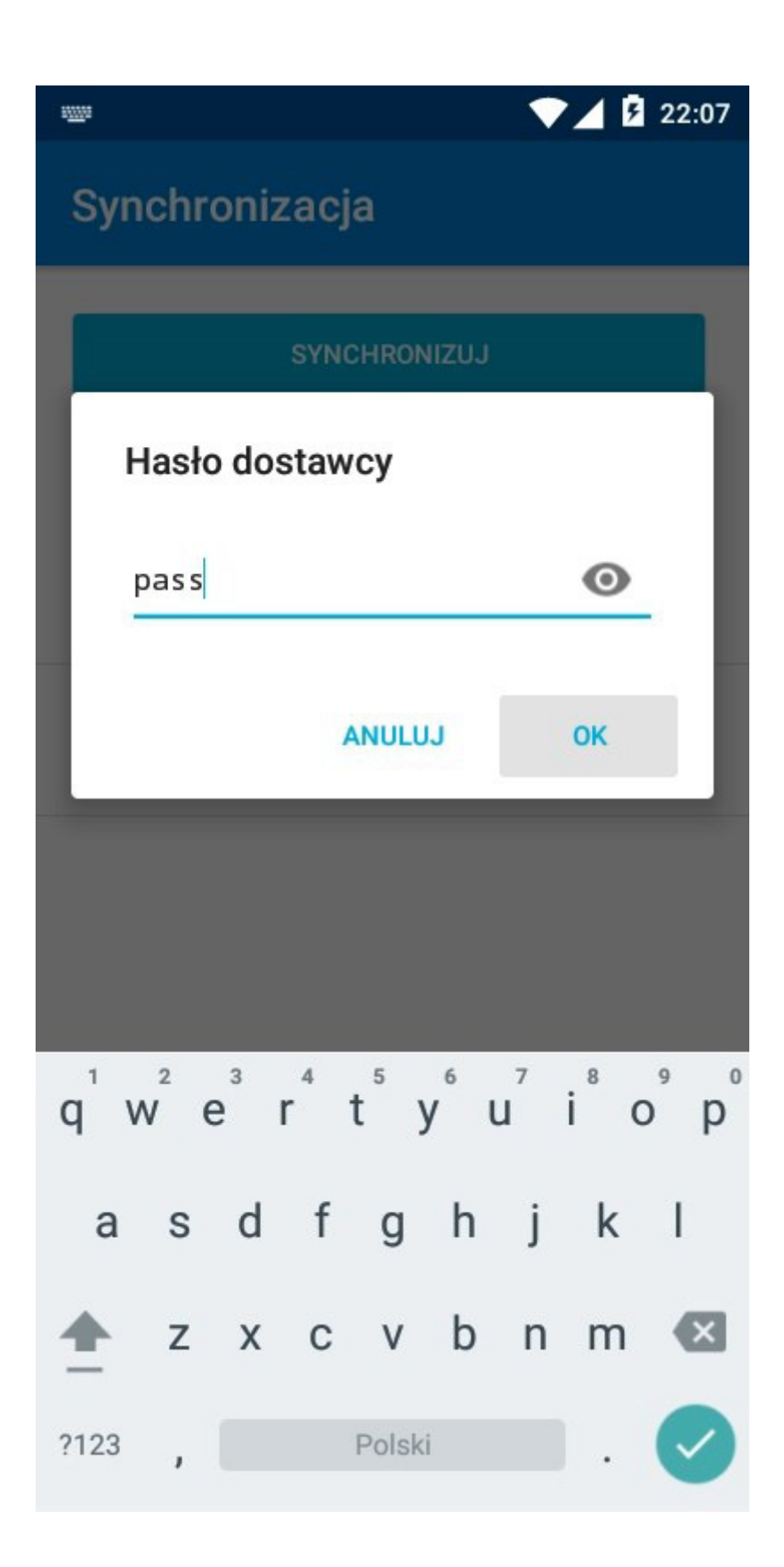

- 32. Naciśnij przycisk SYNCHRONIZUJ
- 33. Rozpocznie się proces synchronizacji danych

| \$                                              | <b>V</b> 22:07 |
|-------------------------------------------------|----------------|
| Synchronizacja                                  |                |
| -                                               |                |
| SYNCHRONIZU                                     |                |
| Rozpoczyna wymianę danych z dos                 | stawcą         |
| Rodzaj danych<br>Zamówienia<br>Dane od dostawcy |                |
| Synchronizacja                                  |                |
| Synchronizacja ro                               | ozpoczęta      |
|                                                 |                |
|                                                 | ANULUJ         |
|                                                 |                |
|                                                 |                |
|                                                 |                |
|                                                 |                |
|                                                 |                |
|                                                 |                |
|                                                 |                |

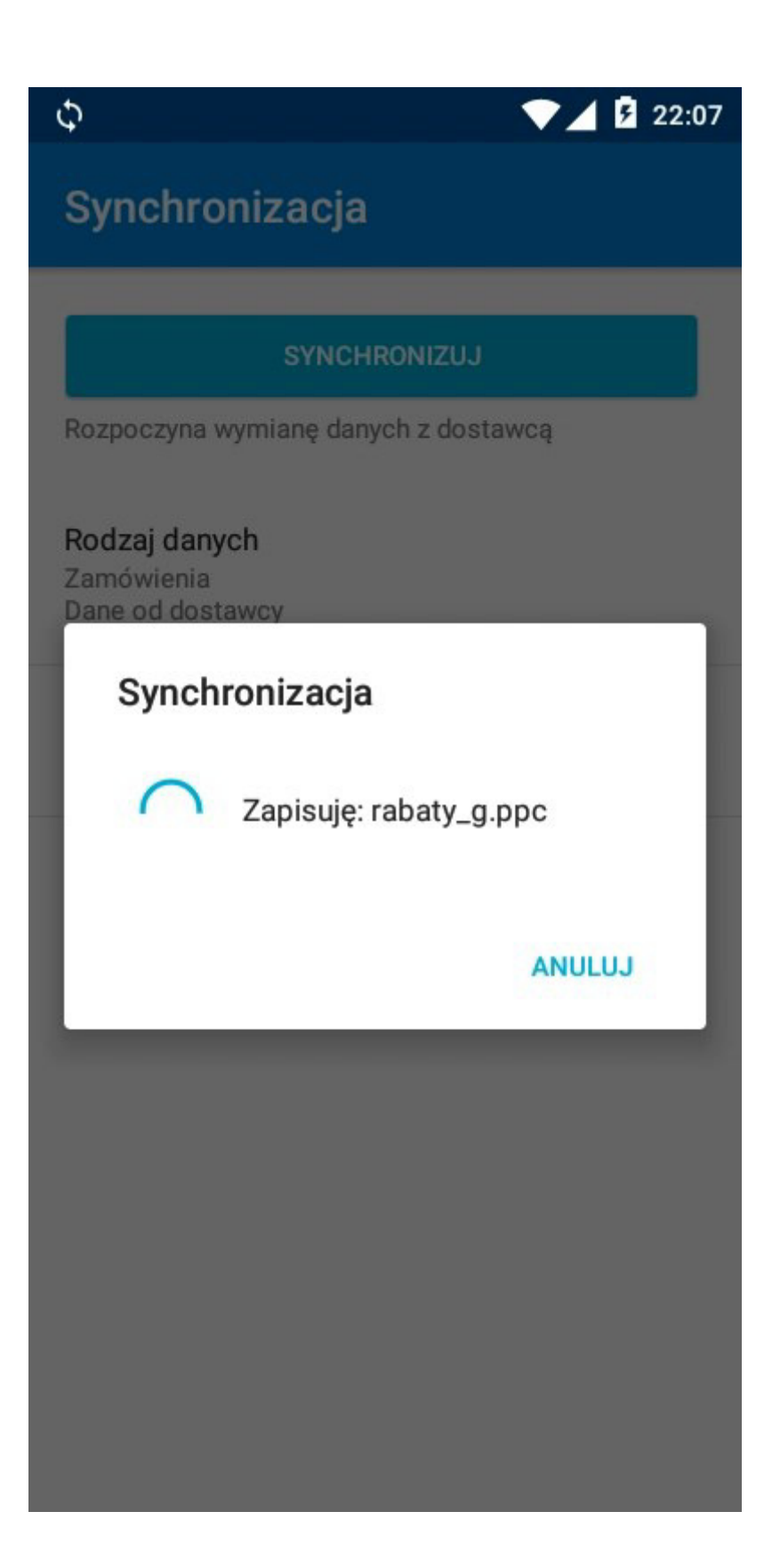

34. Po prawidłowym zakończeniu procesu synchronizacji na ekranie pojawi się stosowny komunikat. Naciśnij przycisk **OK** 

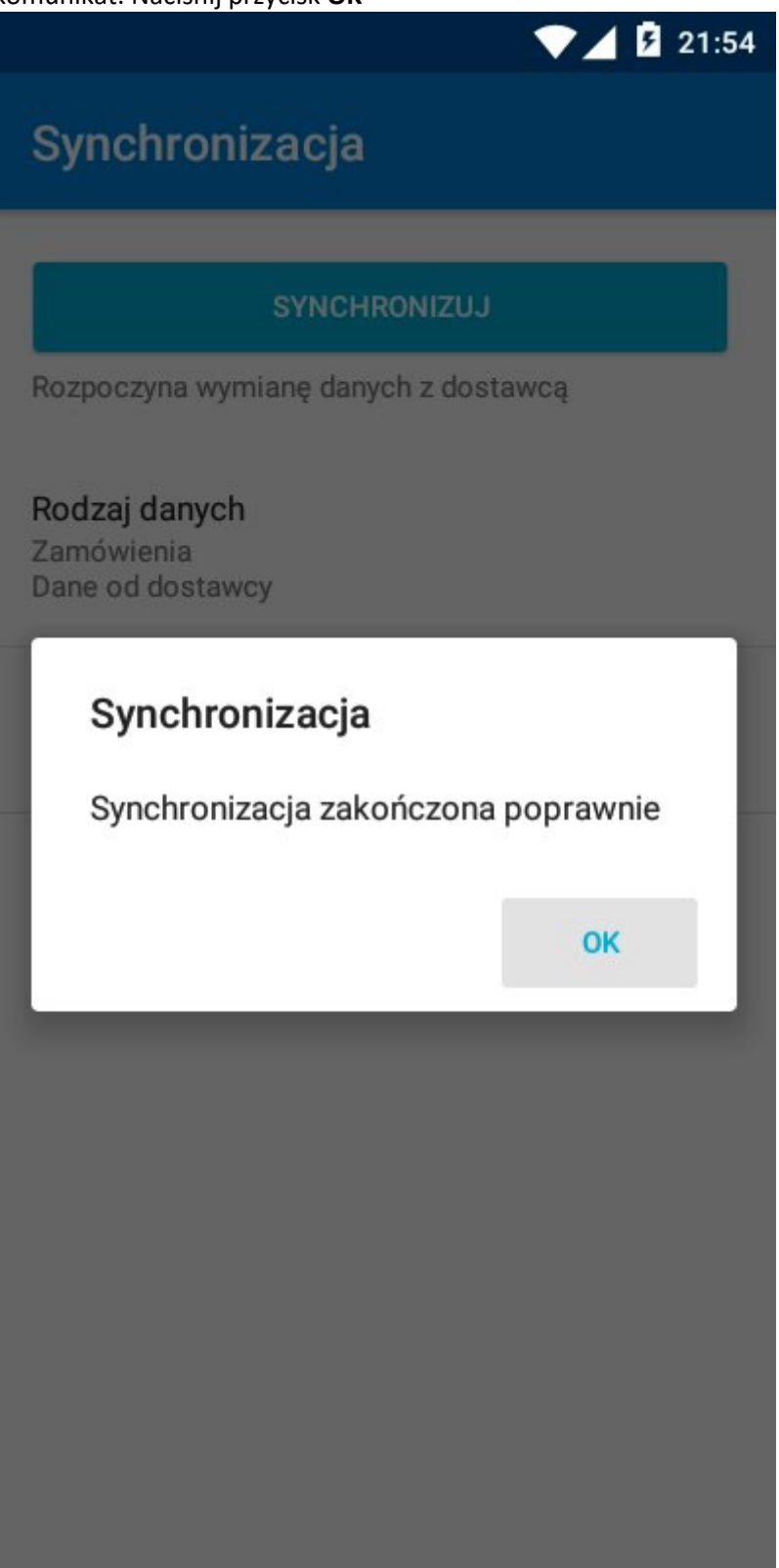

35. Wyjdź z okna "Synchronizacja" naciskając na urządzeniu przycisk **WSTECZ** (zazwyczaj ikona strzałki w lewo w dolnej części urządzenia)

|                                                        | ▼⊿ 🛿 21:54 |
|--------------------------------------------------------|------------|
| Synchronizacja                                         |            |
| SYNCHRONIZUJ                                           |            |
| Rozpoczyna wymianę danych z dosta                      | wcą        |
| <b>Rodzaj danych</b><br>Zamówienia<br>Dane od dostawcy |            |
| Hasło dostawcy                                         |            |
|                                                        |            |

36. Możesz rozpocząć pracę w aplikacji eSale2-B2B (np. zarejestrować nowe zamówienie)

|         |                                     | 21:54 |    |  |
|---------|-------------------------------------|-------|----|--|
| eSale   | e2 - B2B 🔒                          | Φ     | :  |  |
| 8       | 1112233444<br>0123456789 VENUS S.C. |       |    |  |
|         | Zamówienia                          |       | 0  |  |
| Ð       | Historia                            |       | 4  |  |
|         | Towary                              |       | 25 |  |
|         | Płatności                           |       | 3  |  |
|         | Dostawcy                            |       | 1  |  |
| $\succ$ | Wiadomości                          |       | 2  |  |
| ևե      | Raporty                             |       |    |  |
| Φ       | Synchronizacja                      |       |    |  |
|         |                                     |       |    |  |